# Anleitung Inbetriebnahme Surface Go 2 Tablet

Vor Inbetriebnahme muss das Tablet VOLLSTÄNDIG aufgeladen sein!

#### Schritt 1: Sprache wählen

- Deutsch (WICHTIG: Bitte "Deutsch" auswählen, sonst funktioniert die Anmeldung nachher nicht!)

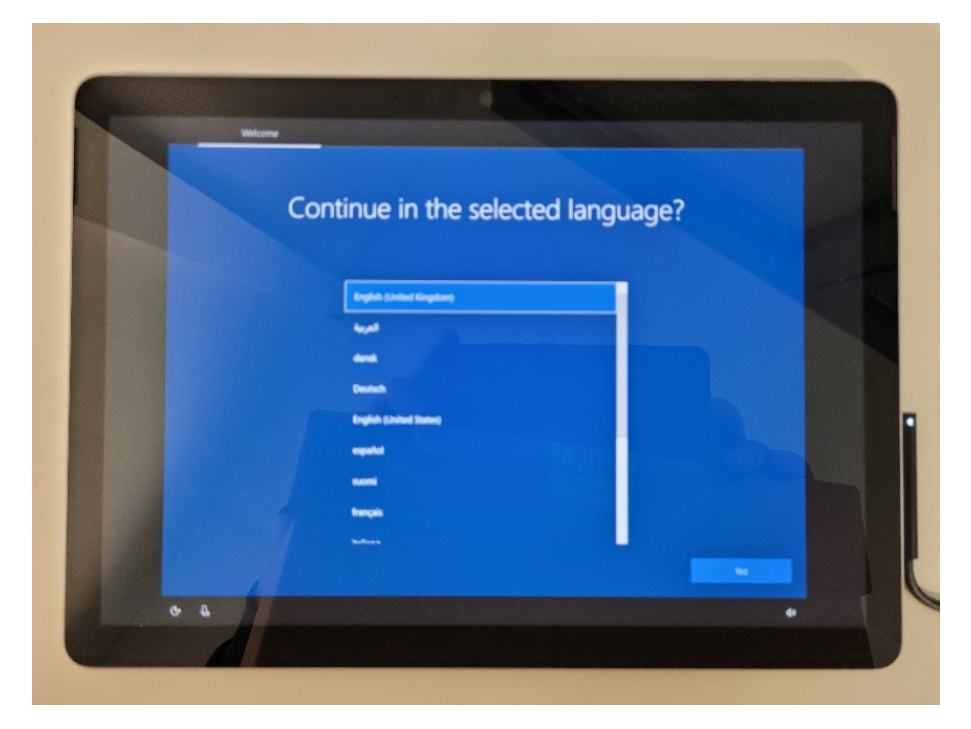

### Schritt 2: Region wählen

- Deutschland (WICHTIG: Bitte "Deutschland" auswählen, sonst funktioniert die Anmeldung nachher nicht!)

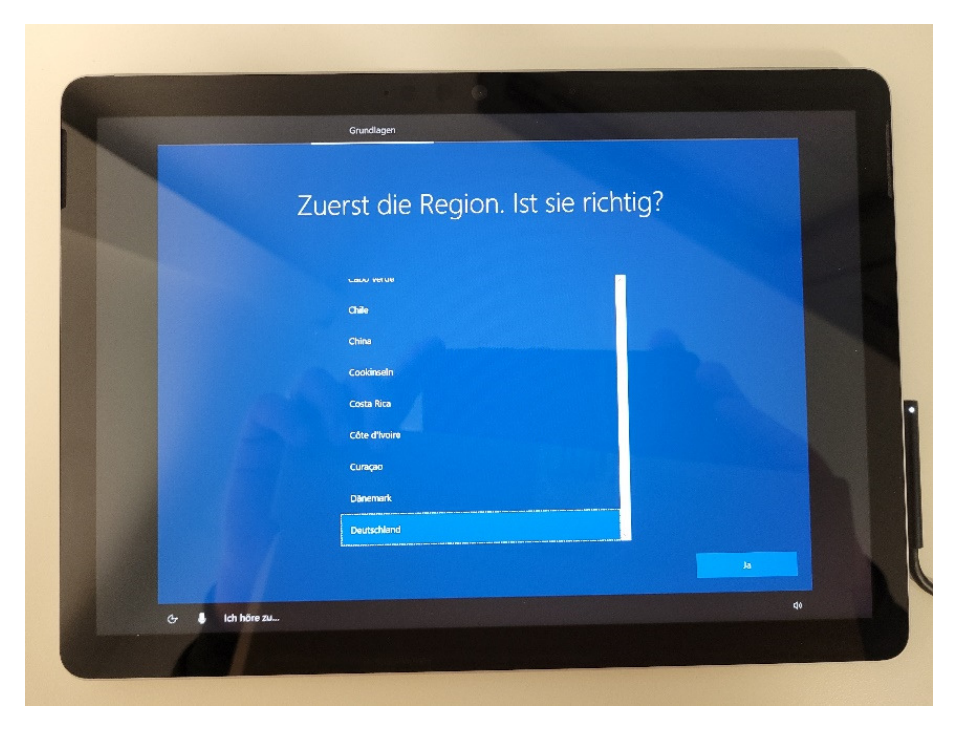

# Schritt 3: Tastaturlayout wählen

- Deutsch

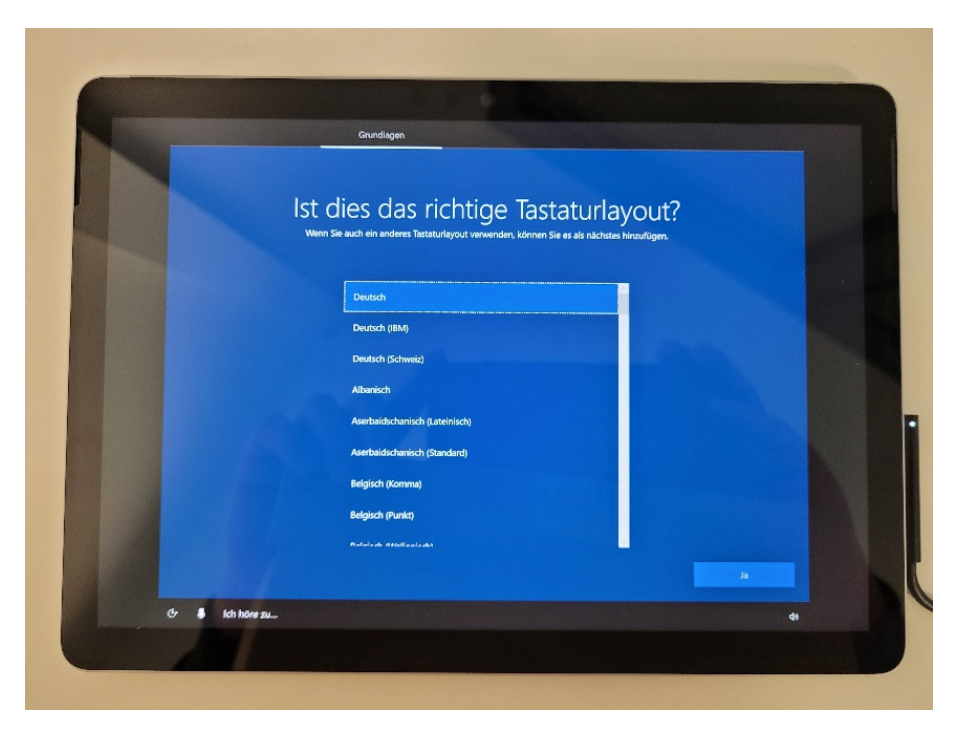

# Schritt 4: Zweites Tastaturlayout

- Überspringen

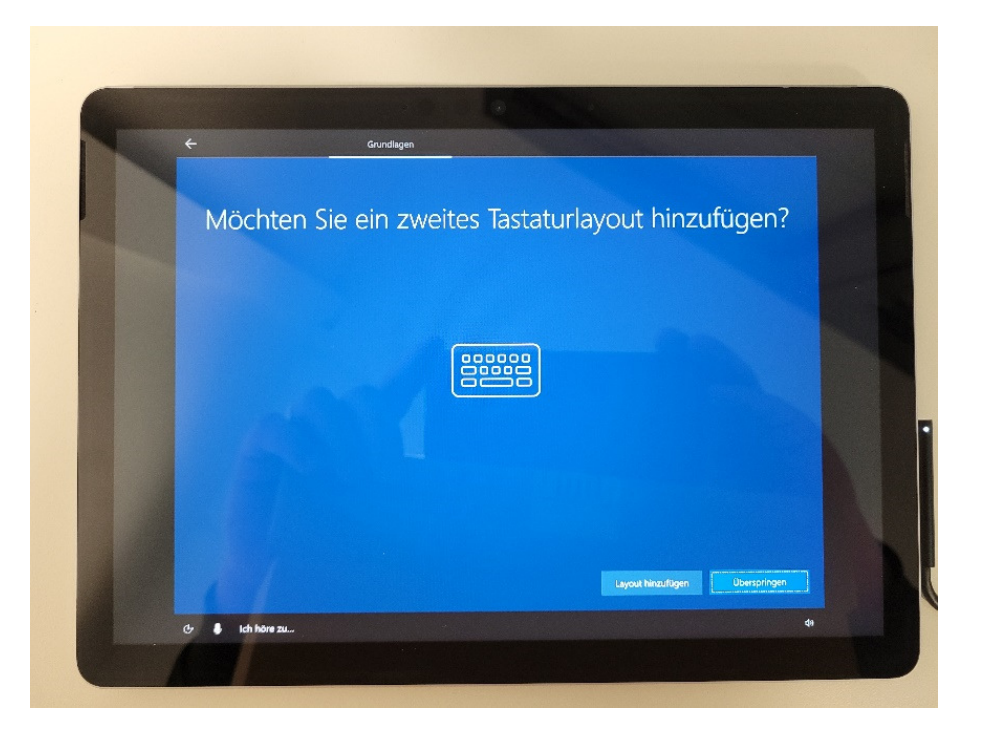

#### Schritt 5: Mit einem WLAN verbinden

- Zuhause: Eigenes WLAN auswählen
- In der Schule: **Surface**

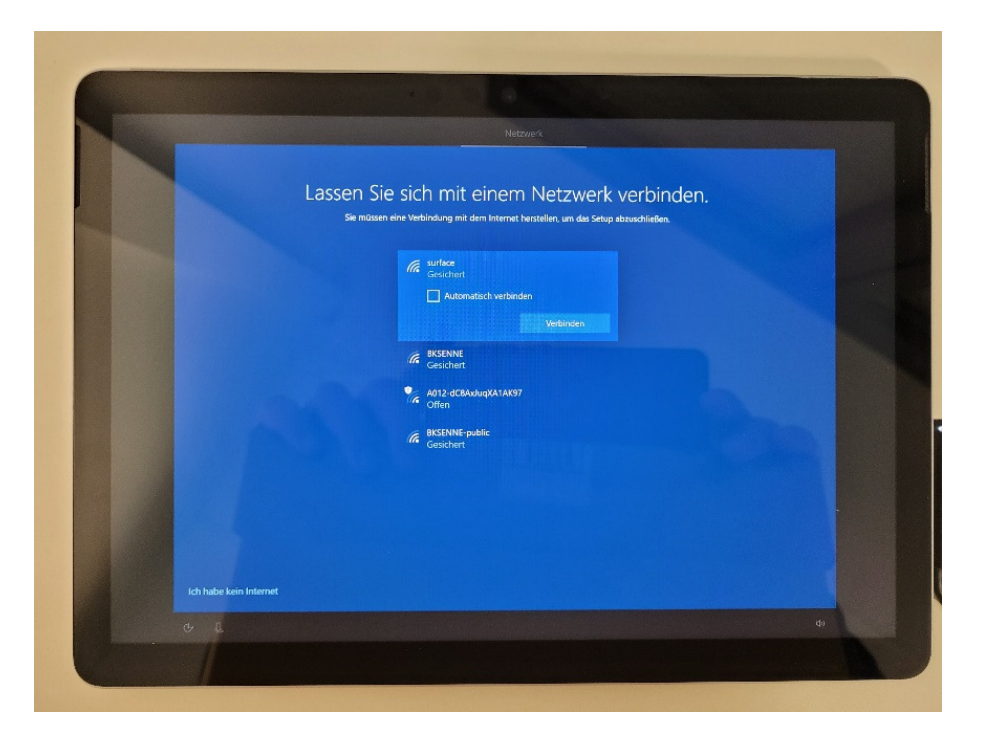

#### Schritt 6: Netzwerkschlüssel eingeben

- Zuhause: Eigenen Schlüssel eingeben
- In der Schule: **RollOut2022!** (Das Ausrufezeichen gehört auch zum Passwort)

|                         |               |                          | Lassen                   | Sie sich<br>Ussen eine Verbi | n mit ei<br><sup>indung mit dem</sup>   | nem N             | etzweri                  | verb        | inden.               |        |   |             |
|-------------------------|---------------|--------------------------|--------------------------|------------------------------|-----------------------------------------|-------------------|--------------------------|-------------|----------------------|--------|---|-------------|
|                         |               |                          |                          |                              | serface<br>Gesichert<br>Netzwerksicherf | veiteschlüssel ei |                          |             |                      |        |   |             |
|                         |               |                          |                          |                              | Netes                                   |                   | Abbrechen                |             |                      |        |   |             |
|                         |               |                          |                          |                              | BKSENNE<br>Gesichert                    |                   |                          |             |                      |        |   |             |
|                         |               |                          |                          |                              | A012-dC8Ax3uo                           | XATAK97           |                          |             | a manufacture of the |        |   |             |
| IP                      |               |                          |                          |                              |                                         |                   |                          |             |                      |        |   | ×           |
| Transformed Paralleline | 2<br>W        | <sup>з</sup> е           | 4<br>r                   | <sup>5</sup> t               | 6<br>Z                                  | u                 | <sup>s</sup> i           | 0           | °p                   | ü      | < | ×           |
| r<br>q<br>a             | 2<br>W<br>S   | <sup>3</sup> e<br>d      | 4<br>r                   | <sup>5</sup> t<br>g          | <sup>6</sup> z                          | u<br>j            | <sup>s</sup> i<br>k      | 0<br>1      | °p<br>ö              | ü<br>ä | < | ×<br>×      |
| ¶<br>1<br>q<br>a        | ² w<br>s<br>y | <sup>3</sup> e<br>d<br>x | <sup>4</sup> r<br>f<br>C | <sup>5</sup> t<br>g<br>v     | <sup>6</sup> z<br>h<br>b                | u<br>j<br>n       | <sup>s</sup> i<br>k<br>m | •<br>•<br>• | °p<br>ö              | ü<br>ä | ? | ×<br>↓<br>↓ |

# Schritt 7: Freigabeoptionen festlegen

- Ja (sonst wird es öffentlich behandelt und die Internetnutzung ist eingeschränkt!)
- Weiter

|                | Lassen Sie sich mit einem Netzwerk verbind<br>Sie massen eine Verbindung mit dem internet herstellen, um das Setup abzuschlieden.<br>Michten Sie zulasan, dass ihr PC von anderen<br>PC und Ganten in desem Netzwerk gefunden<br>Worthen Sie zulasan, dass ihr PC von anderen<br>PC und Ganten in desem Netzwerk gefunden<br>weben kein anderen<br>Be und genigdehan, dasse Option für Heim- und<br>immerentzwerke zuz Jastan für diffentliche<br>Netzwerke gelacht mittet. | en.    |
|----------------|----------------------------------------------------------------------------------------------------|--------|
| Čr 🌯 khēre zu. | At Rein   R Gradhat   Gradhat Gradhat   P Alt2-COukingKATAK97   Criter Gradhat   R ESCINIA: public   Gradhat Gradhat                                                                                                    | Weiter |

#### Schritt 8: Abwarten

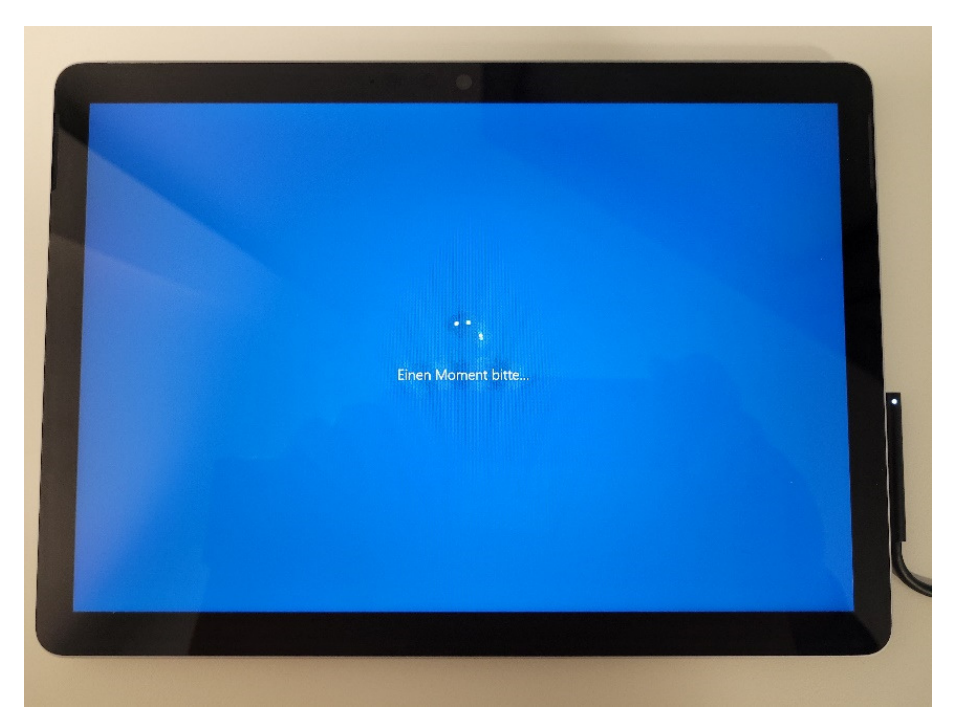

Falls Sie an dieser Stelle eine Fehlermeldung erhalten, lesen Sie bitte die letzte Seite "Fehler und Probleme"!

WICHTIG: Überspringen Sie bitte NICHT die Fehlermeldung!

#### Schritt 9: Mit Schulaccount anmelden

- den Account benutzen, den Sie auch für **Teams** verwenden
- Falls Sie Ihr Kennwort vergessen haben, können Sie es zurücksetzen lassen. Eine Anmeldung ist dann jedoch erst am Abend / nächsten Tag möglich.

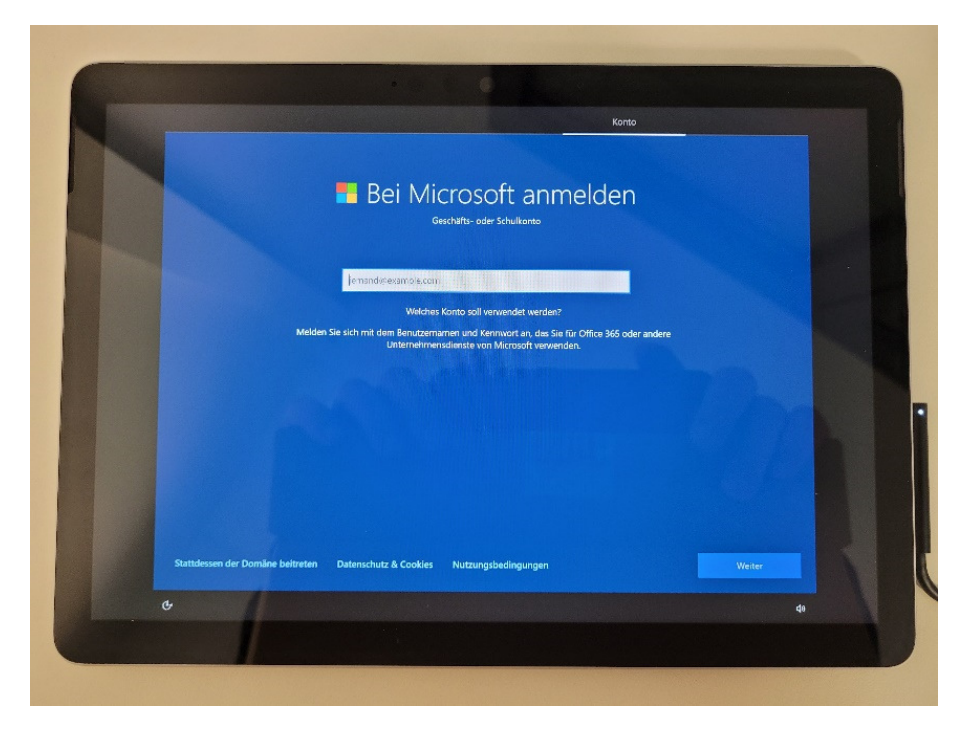

Schritt 10: Einrichtung wird abgeschlossen

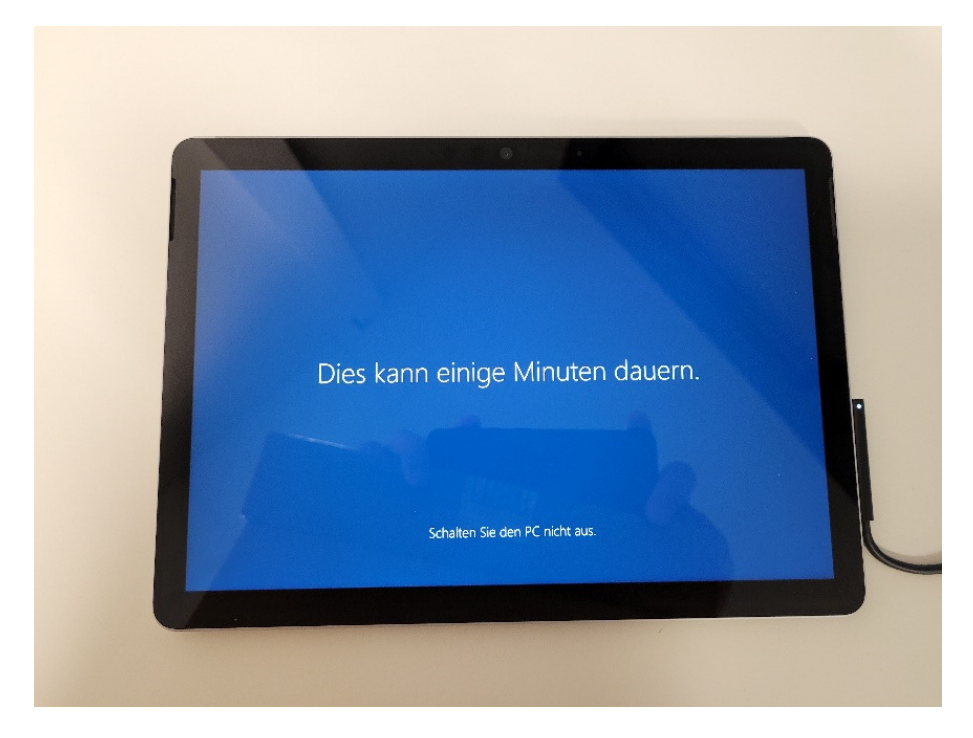

# Schritt 11: Installieren Sie bitte ALLE Windows Updates!

Dazu gehen Sie wie folgt vor:

# Start $\rightarrow$ Einstellungen $\rightarrow$ Update & Sicherheit $\rightarrow$ Windows Update $\rightarrow$ Nach Updates suchen

Dieser Vorgang kann lange dauern. Eventuell müssen Sie das Tablet mehrmals neustarten.

# Fehler und Probleme

# OOBEIDPS: Eventuell wurde wegen schlechtem Empfang die Verbindung unterbrochen.

- Erneut versuchen mit **"Wiederholen"**. Eventuell einige Minuten warten und erneut auf **"Wiederholen"** klicken.
- Bitte **NICHT** überspringen!
- Wenn die Fehlermeldung weg ist, bitte ab **Schritt 9** weitermachen.

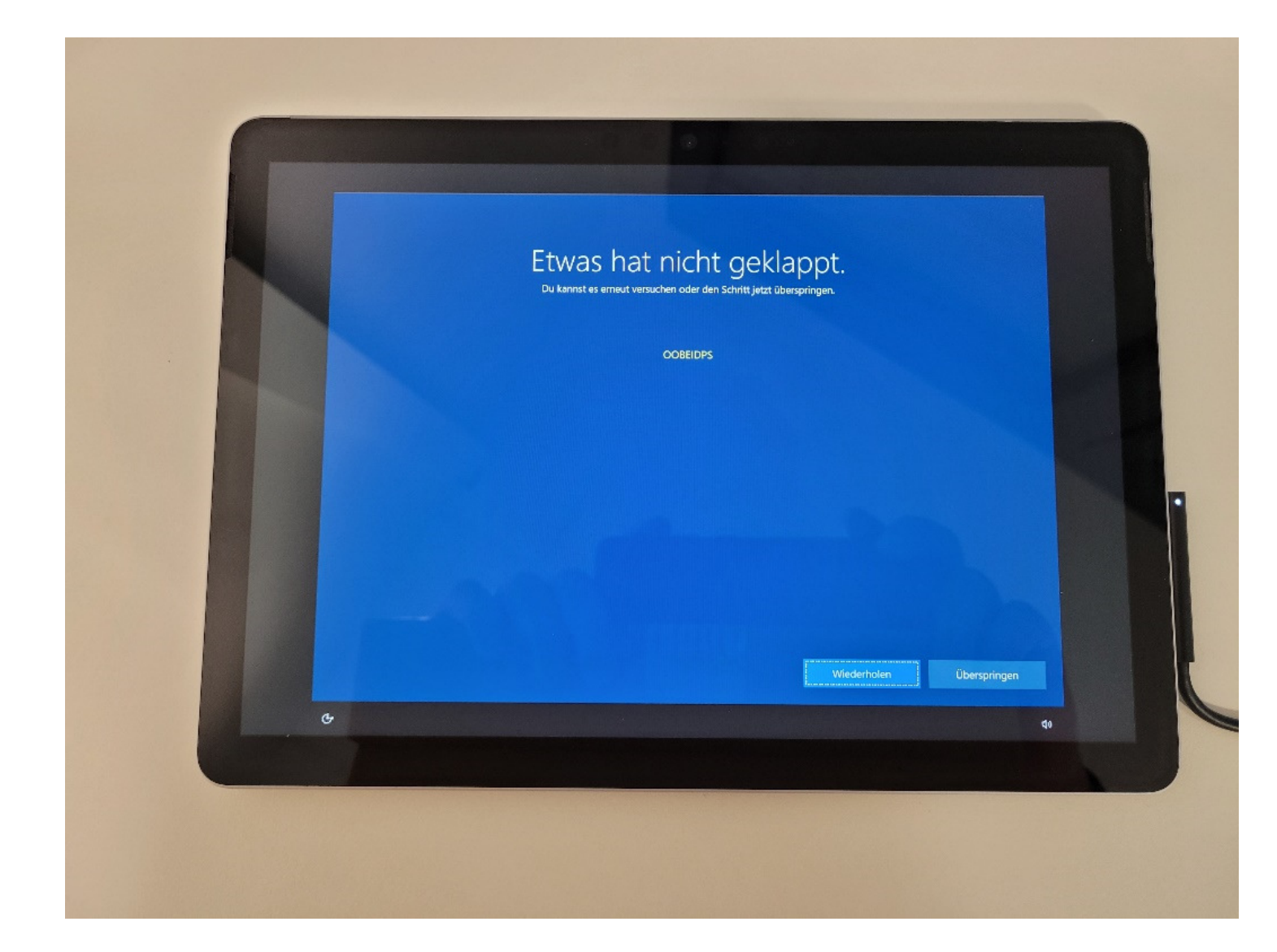

# (Bug-Fix) UPDATE 06/22

Es gibt zur Zeit einen Bug, der ggf. den Bereitstellungsprozess blockiert! – Lösung:

WENN Sie nach dem (blauen) Bereitstellungsprozess nur noch einen schwarzen Bildschirm UND einen weißen Cursor über einen Zeitraum von mehr als 2min sehen:

- Halten Sie die Power-Taste 20 Sekunden lang gedrückt
- Ignorieren Sie dabei die Jalousie-Funktion "Herunterfahren"
- Das Gerät wird stromlos (Kalt-Start)
- Schalten Sie das Gerät wieder ein
- Setzen Sie die Anmeldung / Windows fort